# Search and Results

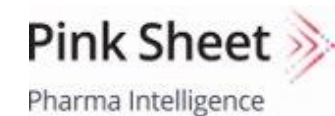

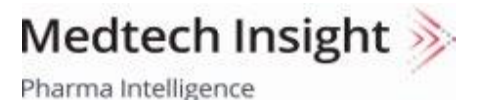

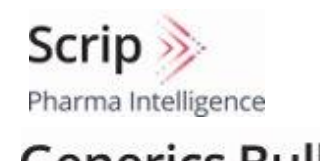

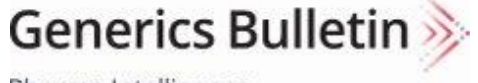

Pharma Intelligence

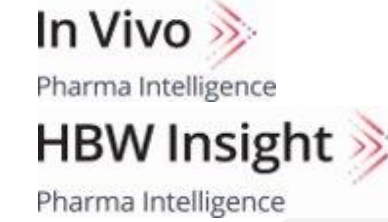

Pharma Intelligence

# **Starting Your SEARCH**

Type your search terms in the Search Bar, which can be key words, company names, or authors' names

Scrip 🍌 1 Search the site Q Informa Pharma Intelligence Search Results Filter By Clear All Search Search Tips kidney Publication  $\sim$ Select My Subscriptions Search headlines only Pink Sheet (3259) Keyword Search Tips 3  $\times$ Scrip (2537) Showing 1 - 10 of 8,460 results for kidney Below are some tips to get the most out of your searches. Medtech Insight (1512) HBW Insight (568) OFF View headlines only Searching... Begin by entering keywords into the search box - you can In Vivo (508) Δ enter single words or phrases, company names, headlines, or See All NEWS 15 Jun 2021 author names - and clicking the search icon. SCRIP You can use Boolean operators (AND, OR, NOT) to broaden  $\sim$ Date Alentis Aims To Put The Brakes or narrow your search. Please use ALL CAPS for the boolean operators. By Kevin Grogan Last 24 hours You can also nest search strings using parentheses, for Building on 20 years of work and positive preclinical data, C Last 3 days example Pfizer AND (Novartis OR Merck).

The **SEARCH BAR** appears towards the top of every page.

**TIP:** To see more search options quickly, run a search without any search terms.

Searches retrieve results if they are found in a headline or article text. Searches do not search within tags—use filters to restrict results based on tags.

**TIP:** To focus your search, you can restrict your search to headlines only.

2

- 3 View our **SEARCH TIPS**, which can be found on any search results page, to ensure you get the most of your searches.
  - There are 10 ways to filter your search results to narrow them down and target your result set to your needs. Filter your results by any combination of: Publication, Industry, Subject, Therapy Area, Device Market Area, Date, Company, Region, Content Type and Media Type.

#### Search Rules and Techniques: Boolean Search

You can use the Boolean operators AND, OR, NOT to include or exclude results from your search. You can also use parentheses to create nested Boolean searches.

| Search                                                                                                    |                                                        |
|----------------------------------------------------------------------------------------------------|--------------------------------------------------------|
| Pfizer AND (Novartis OR Merck)                                                                            | Q (!) Search Tips                                      |
| Search headlines only                                                                                     |                                                        |
| Search reduines only                                                                                      |                                                        |
|                                                                                                    |                                                        |
| showing 1 - 10 of 142 results for Pfizer AND (Novartis OR M                                               | erck)                                                  |
| View headlines only                                                                                       | SORT BY Date - Relevance                               |
| 29 Jan 2021 NEWS                                                                                          |                                                        |
| 50010                                                                                                    |                                                        |
| Novartis Steps Up To Plate To Produce P                                                                   | fizer/ <mark>F</mark> ioNTech COVID-19                 |
| Vaccine                                                                                                   |                                                        |
| By Kevin Grogan                                                                                           |                                                        |
| In the latest example of cross-industry collaboration in these turbulent t<br>BioNTech to                 | imes, Novartis is joining forces with Pfizer and       |
| Coronavirus COVID-19   Manufacturing   Vaccines                                                           |                                                        |
| 31 Dec 2020 NEWS                                                                                          | 対                                                      |
| SCRIP                                                                                                    |                                                        |
| Coronavirus Update: Regeneron's New A                                                                     | ntibody Efficacy; Pfizer And                           |
| Merck Strike US Contracts                                                                                 |                                                        |
| By Scrip Team                                                                                             |                                                        |
| Regeneron's antibody cocktail prevented deaths and mechanical ventilat<br>Pfizer and BioNTech will supply | ion in hospitalized patients on low-flow oxygen. Also, |
| Coronavirus COVID-19 Deals Vaccines                                                                       |                                                        |
|                                                                                                    |                                                        |
| 31 Jul 2020 NEWS                                                                                          | (文)                                                    |

#### **EXAMPLES:**

**Pfizer AND Merck** finds articles containing both Pfizer and Merck.

**Pfizer OR Merck** finds articles containing either Pfizer or Merck.

**Pfizer NOT Merck** finds articles containing Pfizer, that do not also contain Merck.

**Pfizer AND (Novartis OR Merck)** finds results containing Novartis and Pfizer, Merck and Pfizer, or all three.

#### **Search Rules and Techniques: Exact Matches**

By default, stemming is applied to your search terms to automatically search for word variants. This means that typing the search term develop might also find developer. To search for an exact match, enclose your search terms in quotes.

| Search                                                   |                |                        |
|----------------------------------------------------------|----------------|------------------------|
| "generic drug"                                           | XQ             | () Search Tips         |
| Search headlines only                                    |                |                        |
|                                                          |                |                        |
| Showing 1 - 10 of 375 results for ""generic drug""       | so             | RT BY Date 🚊 Relevance |
|                                                          |                |                        |
| 27 Oct 2015                                              |                |                        |
| Generic Drug Price Inflation Tackled In Cong             | gressional Buc | lget Deal              |
| Cur Coast Chainlin                                       |                |                        |
|                                                          |                |                        |
| Search                                                   |                |                        |
| generic drug <b>2</b>                                    | XQ             | () Search Tips         |
| <ul> <li>Search headlines only</li> </ul>                |                |                        |
|                                                          |                |                        |
| Showing 1 - 10 of 966 results for "generic drug"         |                |                        |
| OFF View headlines only                                  | SOF            | RT BY Date 🖨 Relevance |
| 25 Apr 2016 ANALYSIS                                     |                | 贡                      |
| SCRIP                                                    | ~              | _                      |
| Biosimilars & Generics Poised To Undermine               | e Key Cancer D | rugs                   |
| By Mike Ward                                             |                |                        |
| Search                                                   |                |                        |
|                                                          |                | Contract Time          |
| generic and drug                                         |                | () search rips         |
| Search headlines only                                    |                |                        |
| Showing 1 - 10 of 476 roowite for ""generic" and "drug"" |                |                        |
| View headlines only                                      | SOR            | T BY Date 🚊 Relevance  |
|                                                          |                |                        |
| 24 Nov 2015 NEWS                                         |                | 212                    |
| Generic Daklinza Deal Sets Precedent In HC               | Drug Licensi   | na                     |
| By Ian Schofield                                         |                |                        |
|                                                          |                |                        |

clientservices@pharmaintel.informa.com US:888-670-8900 UK: +44 (20) 805 20700

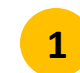

Searching for **"generic drug"** will retrieve only results containing that exact phrase.

Searching for **generic drug** will find results containing generic and drug, but might be separated by other words, or, as a result of stemming the results might contains words with the same stem, such as generics or general.

3

2

You may also use Boolean operators between separate quoted terms. If you want to find all articles containing the exact words "generic" and "drug", but not necessarily adjacent to each other or in that order, you can search for "generic" AND "drug".

# **Search Rules and Techniques: Wildcards**

Using an asterisk (\*) at the beginning, middle or end of a word or part of a word will allow you to find matches that include additional letters, as represented by the asterisk.

| Showing 1 - 10 of 11,194 results for "gen*"                                                                                                    | Showing 1 - 10 of 3,980 results for "gen*ic"                                              |                                      |                                                       |
|----------------------------------------------------------------------------------------------------|-------------------------------------------------------------------------------------------|--------------------------------------|-------------------------------------------------------|
| OFF View headlines only SORT BY Date  Relevance                                                                                                    | OFF View headlines only                                                                   | SORT BY Date 🗘 Relevance             | Searching for <b>gen</b> * finds articles containing  |
| 9 Dec 2016 NEWS                                                                                                    | 21 Nov 2016 ANALYSIS                                                                      | B.                                   | general, gender etc.                                  |
| PINK SHEET                                                                                                    | Generic Drug Surveillance Could Be Enhanced By                                            | Dispensers Recording                 |                                                       |
| Biosimilar Launch Notification: Solicito General Backs Pre-FDA                                                                                      | NDC, Manufacturer Data                                                                    |                                      |                                                       |
| Approval Notice                                                                                                    | By Derrick Gingery                                                                        |                                      |                                                       |
| By Brenda Sandburg                                                                                                    | US FDA's MedWatch program could benefit from additional data capture – and generic and    | biosimilar reputations could too.    |                                                       |
| Government urges Supreme Court to take up Sandoz's Zarxio petition challenging Federal Circuit's interpretation of the biosimillars statue; says it | Drug Safety Generic Drugs Regulation                                                      |                                      |                                                       |
| BioPharmaceutical Policy Biosimilars                                                                                                    | 11 Nov 2016 NEWS                                                                          | 斑                                    |                                                       |
| 7 Dec 2016 ANALYSIS                                                                                                    | SCRIP<br>Perrigo Puts Tysabri On Block, Generic Typicals U                                | nder Microscope                      | Searching for <b>*gen</b> finds articles              |
| SCRIP                                                                                                    | By Malcolm Spicer                                                                         |                                      | containing Amgen, oxygen, etc.                        |
| GSK India "Women's Board" Sets Out To Clos <mark>e</mark> Gender Gap                                                                                | A portfolio review concluded that 'the next step to unlock shareholder value is exploring | strategic alternatives for that      |                                                       |
| By Anju Ghangurde                                                                                                    | Tysabri                                                                                   |                                      |                                                       |
| GlaxoSmithKline, which will be led by a woman CEO next year, is taking definitive steps to improve the gender balance                               | Advertising, Marketing & Sales Business Strategies BioPharmaceutical                      |                                      |                                                       |
| Commercial Strategy People                                                                                                    | 3 Nov 2016 NEWS                                                                           |                                      |                                                       |
|                                                                                                    | MEDTECH INSIGHT                                                                           |                                      |                                                       |
| Showing 1 - 10 of 3,314 results for "*gen" 2                                                                                                    | Recommended EU Ban On Genetic Testing For Ins                                             | Irance                               |                                                       |
| OFF  View headlines only SORT BY Date  Rele                                                                                                    | By Amanda Maxwell                                                                         |                                      |                                                       |
|                                                                                                    | Increasingly, insurance companies would like to base premiums on personal data, includin  | g from genetic testing. But a new EU | Searching for <b>gen*ic</b> finds articles containing |
| 11 Jun 2016 NEWS                                                                                                    |                                                                                           | 3                                    | genetic genericetc                                    |
|                                                                                                    |                                                                                           |                                      | Serietio, Serierio etci                               |
| Car Amgen Find a New Engine?                                                                                                    |                                                                                           |                                      |                                                       |
| By Melanie Senior                                                                                                    |                                                                                           |                                      |                                                       |
| Amgen's string of misfortunes has highlighted the group's need to find an alternative growth engineone which will,                                  |                                                                                           |                                      |                                                       |
| necessarily, look very                                                                                                    |                                                                                           |                                      |                                                       |
| BioPharmaceutical Business Models Business Strategles                                                                                               |                                                                                           |                                      |                                                       |
| 11 Jun 2016 ANALYSIS                                                                                                    |                                                                                           |                                      |                                                       |
| Emerging Markets Earnings Roundup AMGEN NOTES)                                                                                                    |                                                                                           |                                      |                                                       |
| Emerging Markets                                                                                                    |                                                                                           |                                      |                                                       |

# **Customizing Your Results: Sort and Display Options**

You have several options to change the search result display.

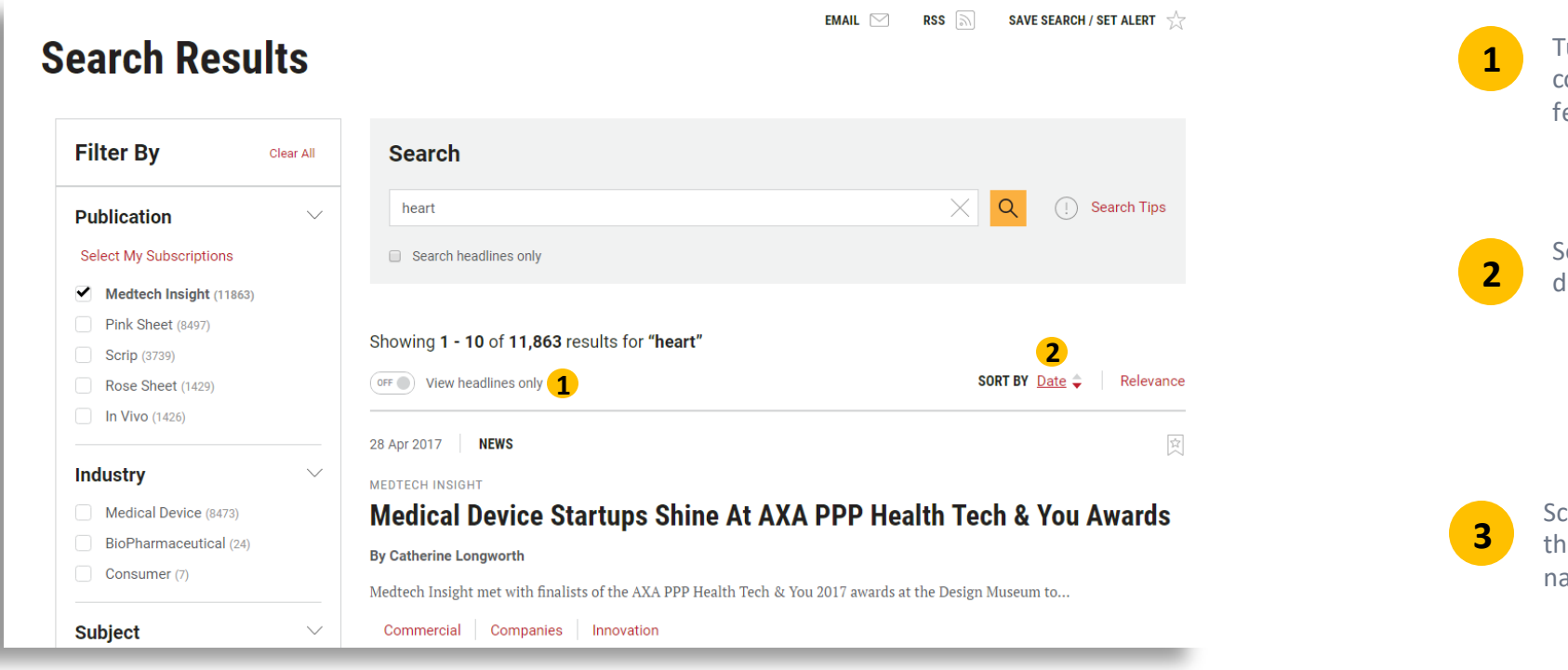

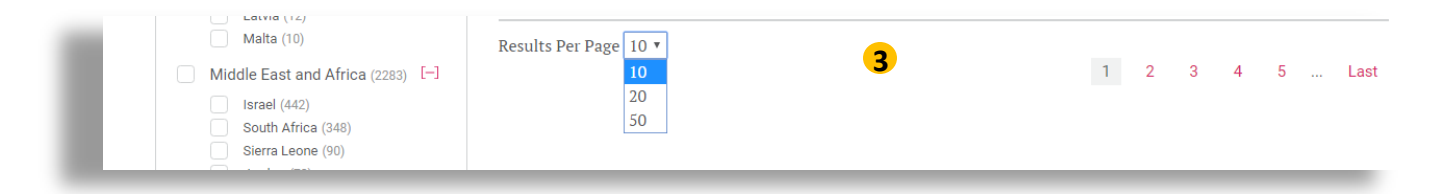

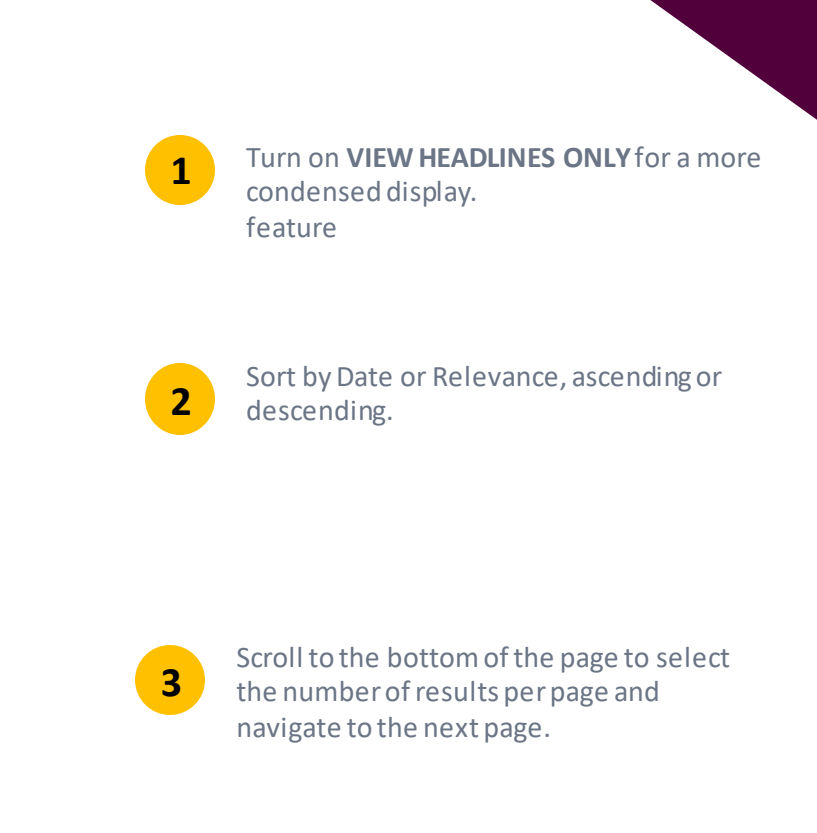

## **Customizing Your Results: Facets and Filtering**

What you see is up to you. The search functions across all of our publications – showing the full breadth of content we offer on any given search parameters. Or, you can limit your search to just the publications you subscribe to, or the subject area, region, date range or media type you need.

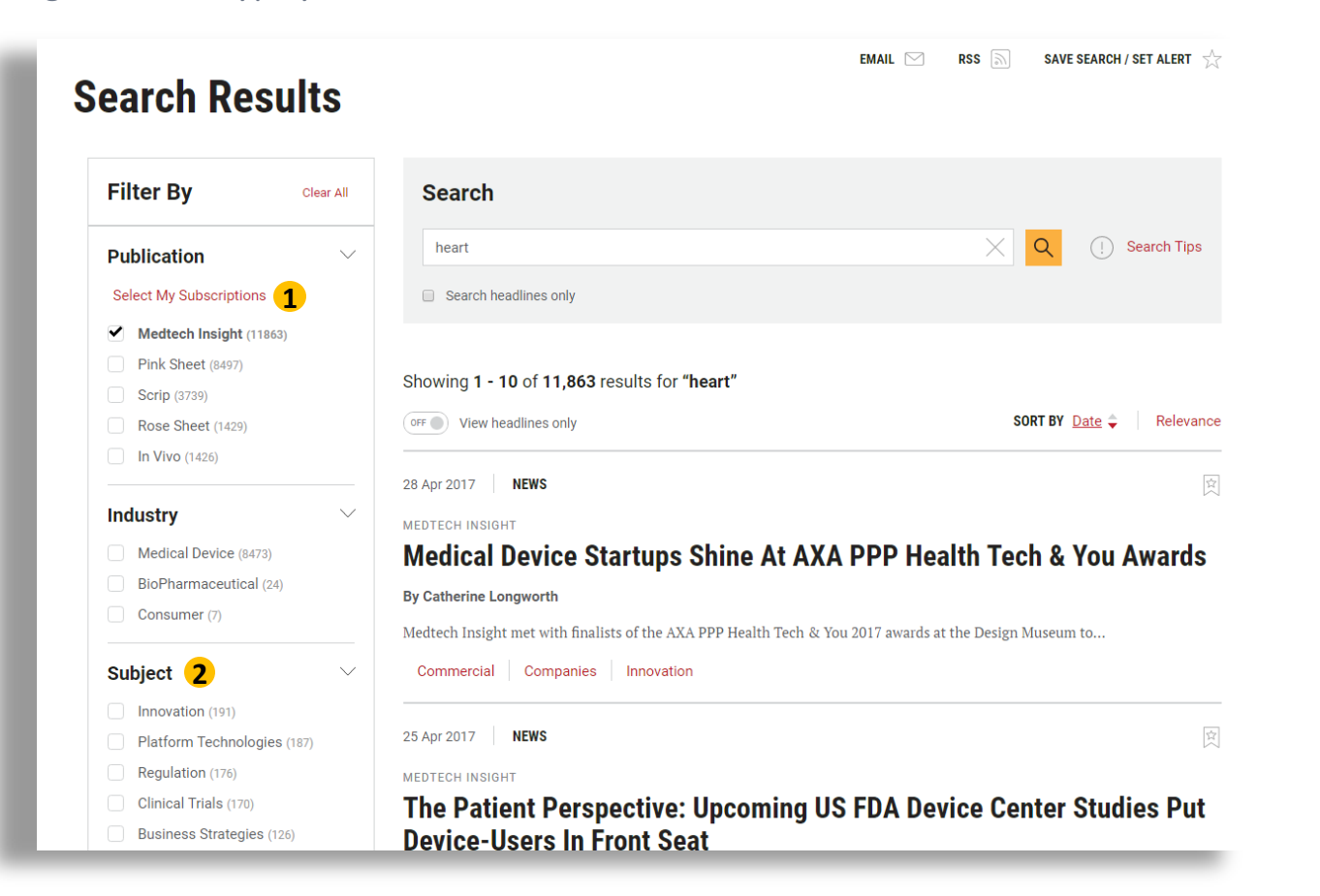

1

2

**TIP:** Click Select My Subscriptions to view only the publications you subscribe to.

Your most recently selected publications are maintained for your next search. To search all publications, tick the box for each publications or use the Clear

**TIP:** Selecting more than one choice within the Subject, Therapy Area, Device Market Area or Region facet retrieves all articles tagged with <u>any</u> of the choices. For example, selecting U.S. and Canada displays articles containing either the U.S. tag, Canada tag, or both tags.

Selecting tags in multiple facets retrieves articles that are tagged with at least one selection from the facet. For example, selecting Regulation and Asia Pacific displays articles containing both the Regulation and the Asia Pacific tag.

# **Customizing Your Results: Facets and Filtering**

More tips for using facets and filtering to find only the results you need.

| Date                          | Generics Bulletin                                                                                                    |
|-------------------------------|----------------------------------------------------------------------------------------------------|
| • All                         | Glenmark Fullins Promise to introduce Hotropium in Europe                                                                                    |
| Last 24 hours                 | By Dean Rudge                                                                                                    |
| Last 3 days                   | India's Glenmark had noted recently that market entry was forthcoming for a generic Boehringer Ingelheim's Spiriva                           |
| <ul> <li>Last week</li> </ul> | Handihaler, and has now                                                                                                    |
| Last month                    | Launches Generic Drugs Strategy                                                                                                    |
| Calent data and               |                                                                                                    |
|                               | 15 Jun 2021 NEWS                                                                                                    |
| rom                           | SCRIP                                                                                                    |
| To                            | Alentis Aims To Put The Brakes On Fibrosis                                                                                                   |
| dd/mm/yyyy                    | By Kevin Grogan                                                                                                    |
|                               | Building on 20 years of work and positive preclinical data, and backed by a fresh injection of cash. Alentis is                              |
|                               |                                                                                                    |
| Industry                      | Financing   Liver & Repaire   business strategies                                                                                            |
| Subject                       | 15 Jun 2021 NEWS                                                                                                    |
|                               | GENERICS BULLETIN                                                                                                    |
| Therapy Areas                 | NICE Decision On Arthritis Opens Door For Biosimilars                                                                                        |
|                               | By David Wallace                                                                                                    |
| Device Areas                  | A decision by the UK's NICE opens the door to broaden the use of adalimumab, etanercept and infliximab by using                              |
|                               | Guidance Documents Biosimilars United Kingdom                                                                                                |
| Companies 2                   |                                                                                                    |
| × merck                       | 15 Jun 2021 NEWS                                                                                                    |
| Merck & Co., Inc.             |                                                                                                    |
| Reg Merck KGaA                | Breckenridge Eves First Kyprolis Generic With FDA Approval                                                                                   |
|                               | Breckennuge Lyes i not typions denene main ba Approva                                                                                        |
| Content Type                  | by Dean Rudge                                                                                                    |
|                               | Towa's US-based Breckenridge is aiming for exclusivity with its generic version of Amgen's Kyprolis – developed with partner<br>Natco Pharma |
| Media Type <mark>3</mark>     |                                                                                                    |
| Chart/Table (701)             | Approvais   Generic Drugs   Intellectual Property                                                                                            |
| Audio (534)                   |                                                                                                    |
| Video (265)                   |                                                                                                    |
| Infographic (177)             | HBW INSIGHT                                                                                                    |
| Supporting Document (12)      | Nestlé Sees Importance Of Local Brands In 'Fragmented' VMS Market                                                                            |
| See All $\sim$                | By Tom Gallen                                                                                                    |

You can click on the calendar icon or enter dates to select a date range. If you are entering a date range, be sure to use day/month/year format. For example, enter January 15, 2020 as 15/01/2020.

the company name to choose it from the list. You may see fewer results than searching for a company name by keyword, because a story is not tagged with a company name if the company is simply mentioned in passing.

2

3

To limit your results to podcasts, videos or other multimedia, use the **Media Type** filter.

# **Saving and Sharing**

Save your search to run again later, turn it into an RSS feed, or share it with a colleague via email. You can also bookmark articles from the results page

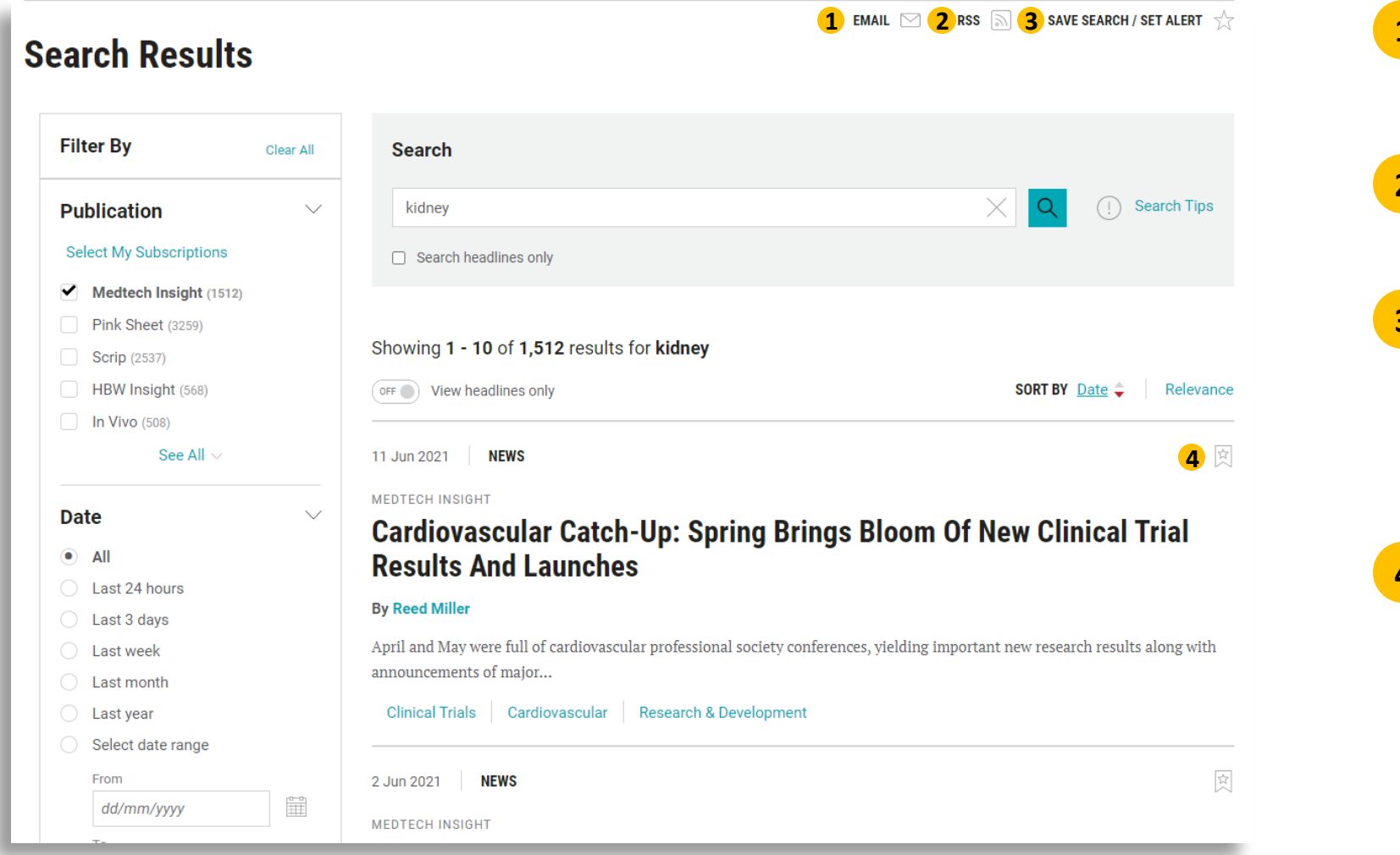

Fill out a simple form to email a list of your results to someone else-or vourself.

2

Set up an RSS feed based on your search criteria.

Save your search to run again later, or 3 turn it into a custom email alert so you are automatically notified whenever new content meeting those search parameters is published.. Go to My Account to view your results again.

Bookmark an article for future reference directly from the result list.

### For More Information...

If you still have questions about how to access or use any of our products, or to schedule live training, please contact **Client Services** at:

Phone:

- ♦ US: 888-670-8900 or +1 908-547-2200
- ✤ UK: +44 (20) 337 73737
- Australia: +61 2 8705 6907

clientservices@pharma.informa.com